**Universidad Nacional** 

INGENIERIA

Autónoma de México

VNIVERSIDAD NACIONAL AVTONOMA-BATEKION

OR - N

Facultad de Ingeniería

División de Ingeniería Eléctrica

# Alumnos: Chávez Ordoñez César Alejandro Garduño Aguilar Natanael Jesua

Profesora: M.I. Norma Elva Chávez Rodríguez

Laboratorio de Diseño de Sistemas Digitales

# Práctica 12 Diseño y construcción del control de una lavadora automática Semestre 2014-1

#### Objetivo:

El alumno entenderá y realizará esta práctica para obtener el conocimiento de la herramienta "diagrama de estados" de la plataforma ISE de la compañía Xilinxs.

#### **Especificaciones:**

Se desea diseñar y construir el control de una lavadora automática que tenga un lavado compuesto por tres funciones principales estas son el ciclo de suministro de agua (se indicará mediante un led la activación de este motor), el ciclo de lavado (se indicará mediante otros dos leds que se prenden y apagan a distinto tiempo, simulando las aspas controladas por ese motor) y el ciclo de centrifugado, para la succión del agua (se indicará mediante dos leds la activación de este motor).

#### Diagrama de bloques:

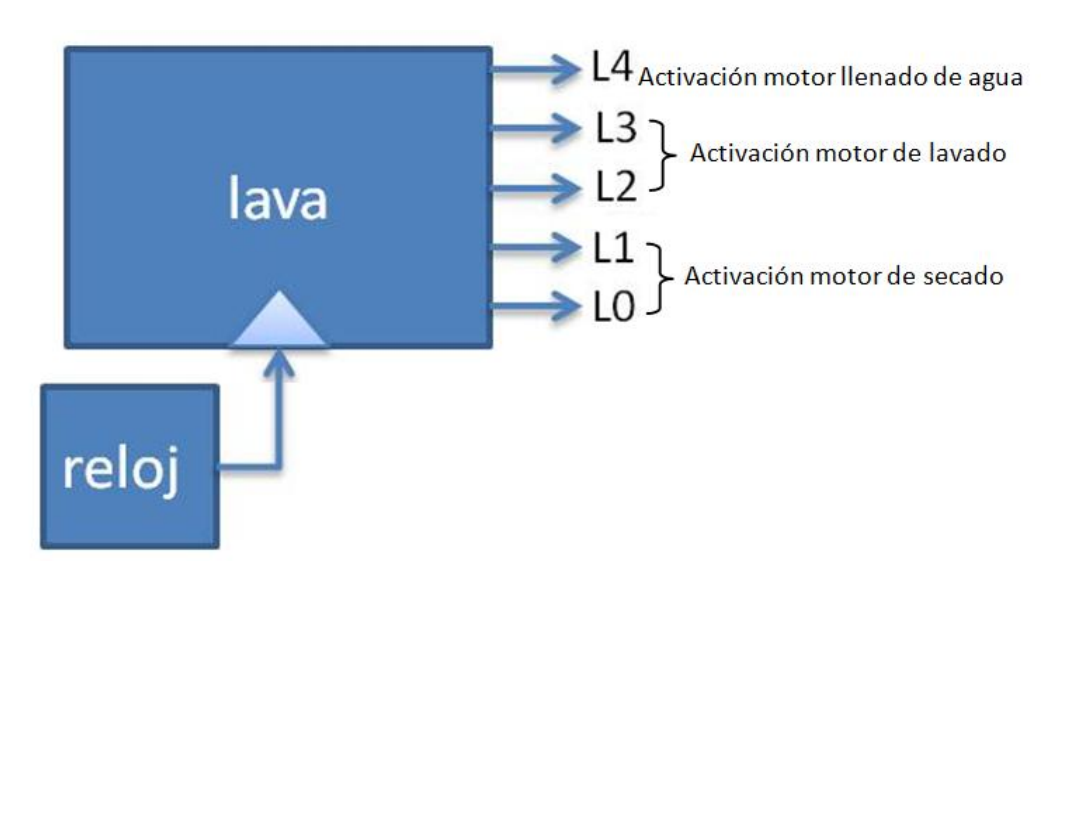

## Diagrama de secuencias:

En esta práctica se han establecido 8 estados los cuales serán los que hay que implementar y son de la siguiente forma:

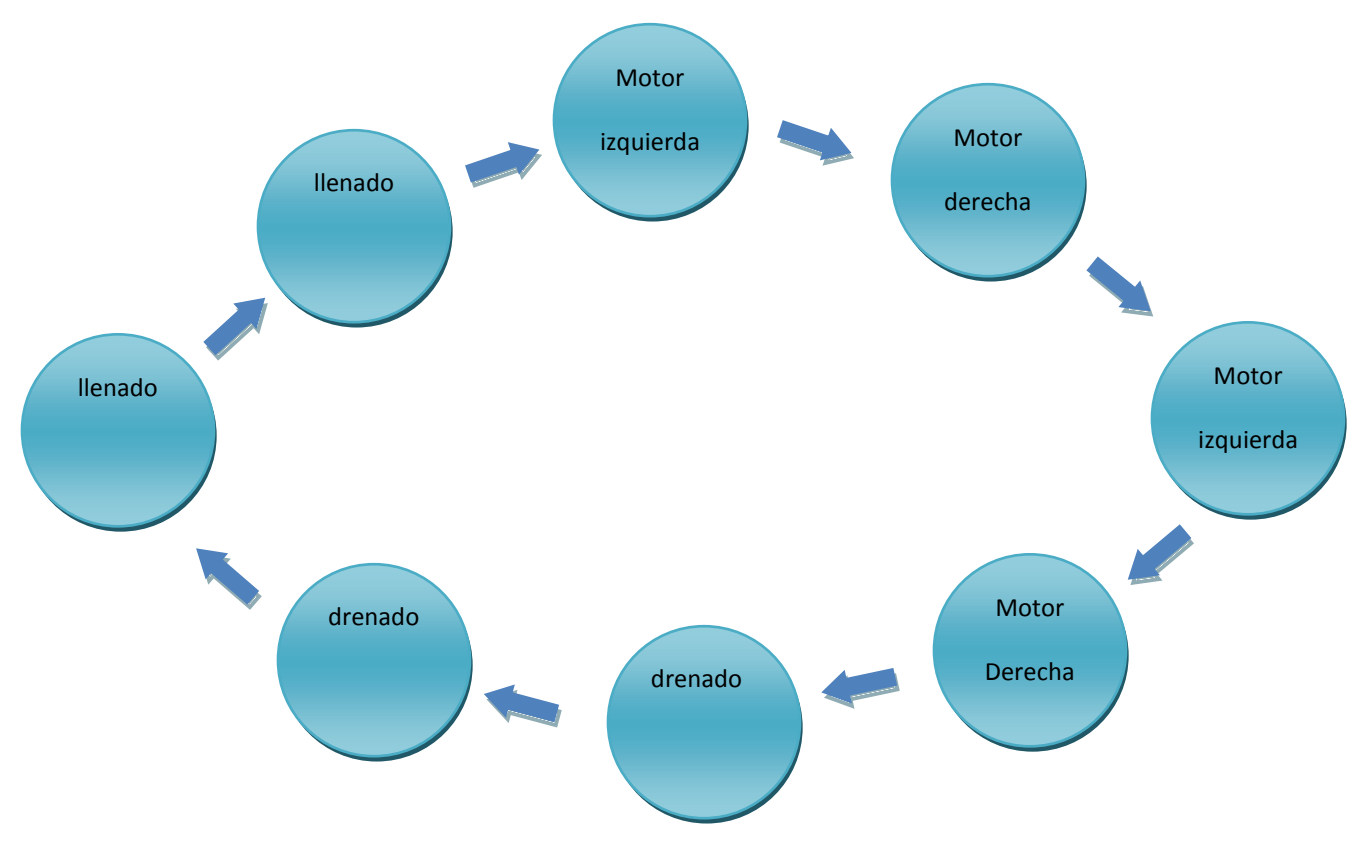

## **Procedimiento:**

Iniciamos creando un nuevo proyecto y colocando los datos de la tarjeta:

| Property Name                  | Value                        |   |  |  |  |  |
|--------------------------------|------------------------------|---|--|--|--|--|
| Product Category               | All                          | - |  |  |  |  |
| Family                         | Spartan3                     | - |  |  |  |  |
| Device                         | XC3S200                      | - |  |  |  |  |
| Package                        | FT256                        | - |  |  |  |  |
| Speed                          | -5                           | - |  |  |  |  |
| Top-Level Source Type          | HDL                          | - |  |  |  |  |
| Synthesis Tool                 | XST (VHDL/Verilog)           |   |  |  |  |  |
| Simulator                      | ISE Simulator (VHDL/Verilog) | - |  |  |  |  |
| Enable Enhanced Design Summary |                              |   |  |  |  |  |
| Enable Message Filtering       |                              |   |  |  |  |  |
| Display Incremental Messages   |                              |   |  |  |  |  |
|                                |                              |   |  |  |  |  |

Se crea un nuevo proyecto con el tipo de "diagrama de estado" donde se desplegará una ventana para insertar los estados que se requieran:

| Select<br>Select<br>File-SOpen Project<br>or<br>File-SNew Project       | Fiel New Project Wizard - Create New Source                                                                                                    |                                                                                         |  |
|-------------------------------------------------------------------------|----------------------------------------------------------------------------------------------------|-----------------------------------------------------------------------------------------|--|
| (\$ Source: ey Snapshof C Libraries<br>nocesses ×<br>No flow available. | New Source Wizard - Select Source Type  P (Coregen & Architecture Wizard)  Schematic  Core Sector Maneform  Gate Document  Verlog Module  Verlog Tes Fisture  Verlog Tes Fisture  VHDL Indexpe  VHDL Unory  VHDL Package  VHDL Test Bench | Fie name:<br>levado<br>Location:<br>D: Visuarios Vide005ak.09: Desistop Variado Variado |  |
| E Processes                                                             | More Mo                                                                                                    | Cancel                                                                                  |  |

Esta ventana es la ventana principal de la herramienta y en esta se trabajará con todo lo que tenga que ver con el diagrama de estados:

|     | 1.11.       | Tank State  | 1000      |         | 201 <u> 1100</u> V | 1.000       |           | 1410-0411 |       | 1       |                                       |     |
|-----|-------------|-------------|-----------|---------|--------------------|-------------|-----------|-----------|-------|---------|---------------------------------------|-----|
| ٩   |             | 28          | 35-       | 82      | STREET SHO         |             | B         | E         | Ð     | Q       | 【<<br>(3) (100% → (3) (100% → (100%)) |     |
|     | Care City   | Draw State  | Random    | 490+    | Generate           | Casto Denah | 1.35      | -         |       | 700000  |                                       |     |
|     | o aver the  | Machines    | Logio     | opurate | HDL                | OCAN DATION | serence . | - exant   | 20000 | 2000000 |                                       |     |
| 1   | AIAI        | ulal F      | - 200     |         |                    |             |           |           |       |         |                                       |     |
| 1   | ala         | u   S       | 100%      |         |                    |             |           |           |       |         |                                       |     |
|     |             |             |           |         |                    |             |           |           |       |         |                                       |     |
|     |             |             |           |         |                    |             |           |           |       |         |                                       |     |
|     |             |             |           |         |                    |             |           |           |       |         |                                       |     |
|     |             |             |           |         |                    |             |           |           |       |         |                                       |     |
| C.  | ate         |             |           |         |                    |             |           |           |       |         |                                       |     |
| 30  | are         |             |           |         |                    |             |           |           |       |         |                                       |     |
|     |             |             |           |         |                    |             |           |           |       |         |                                       |     |
|     |             |             |           |         |                    |             |           |           |       |         |                                       |     |
|     |             |             |           |         |                    |             |           |           |       |         |                                       |     |
|     |             |             |           |         |                    |             |           |           |       |         |                                       |     |
|     |             |             |           |         |                    |             |           |           |       |         |                                       |     |
|     |             |             |           |         |                    |             |           |           |       |         |                                       |     |
|     |             |             |           |         |                    |             |           |           |       |         |                                       |     |
|     |             |             |           |         |                    |             |           |           |       |         |                                       |     |
|     |             |             |           |         |                    |             |           |           |       |         |                                       |     |
|     |             |             |           |         |                    |             |           |           |       |         |                                       |     |
|     |             |             |           |         |                    |             |           |           |       |         |                                       |     |
|     |             |             |           |         |                    |             |           |           |       |         |                                       |     |
|     |             |             |           |         |                    |             |           |           |       |         |                                       |     |
|     |             |             |           |         |                    |             |           |           |       |         |                                       |     |
|     |             |             |           |         |                    |             |           |           |       |         |                                       |     |
|     |             |             |           |         |                    |             |           |           |       |         |                                       |     |
|     |             |             |           |         |                    |             |           |           |       |         |                                       |     |
|     |             |             |           |         |                    |             |           |           |       |         |                                       |     |
|     |             |             |           |         |                    |             |           |           |       |         |                                       |     |
|     |             |             |           |         |                    |             |           |           |       |         |                                       |     |
|     |             |             |           |         |                    |             |           |           |       |         |                                       |     |
|     |             |             |           |         |                    |             |           |           |       |         |                                       |     |
|     |             |             |           |         |                    |             |           |           |       |         |                                       |     |
|     |             |             |           |         |                    |             |           |           |       |         |                                       |     |
|     |             |             |           |         |                    |             |           |           |       |         |                                       |     |
|     |             |             |           |         |                    |             |           |           |       |         |                                       |     |
|     |             |             |           |         |                    |             |           |           |       |         |                                       |     |
|     |             |             |           |         |                    |             |           |           |       |         |                                       |     |
|     |             |             |           |         |                    |             |           |           |       |         |                                       |     |
|     |             |             |           |         |                    |             |           |           |       |         |                                       |     |
|     |             |             |           |         |                    |             |           |           |       |         |                                       |     |
|     |             |             |           |         |                    |             |           |           |       |         |                                       |     |
|     |             |             |           |         |                    |             |           |           |       |         |                                       |     |
|     |             |             |           |         |                    |             |           |           |       |         |                                       |     |
|     |             |             |           |         |                    |             |           |           |       |         |                                       |     |
| 100 |             |             |           |         |                    |             |           |           |       |         |                                       |     |
| an  | ge the edit | or to Add-s | tate mode |         |                    |             |           |           |       |         |                                       | NUM |

Ahora se ponen los estados que se necesiten (segundo botón del menú de la izquierda) en este caso se anotan 8 estados:

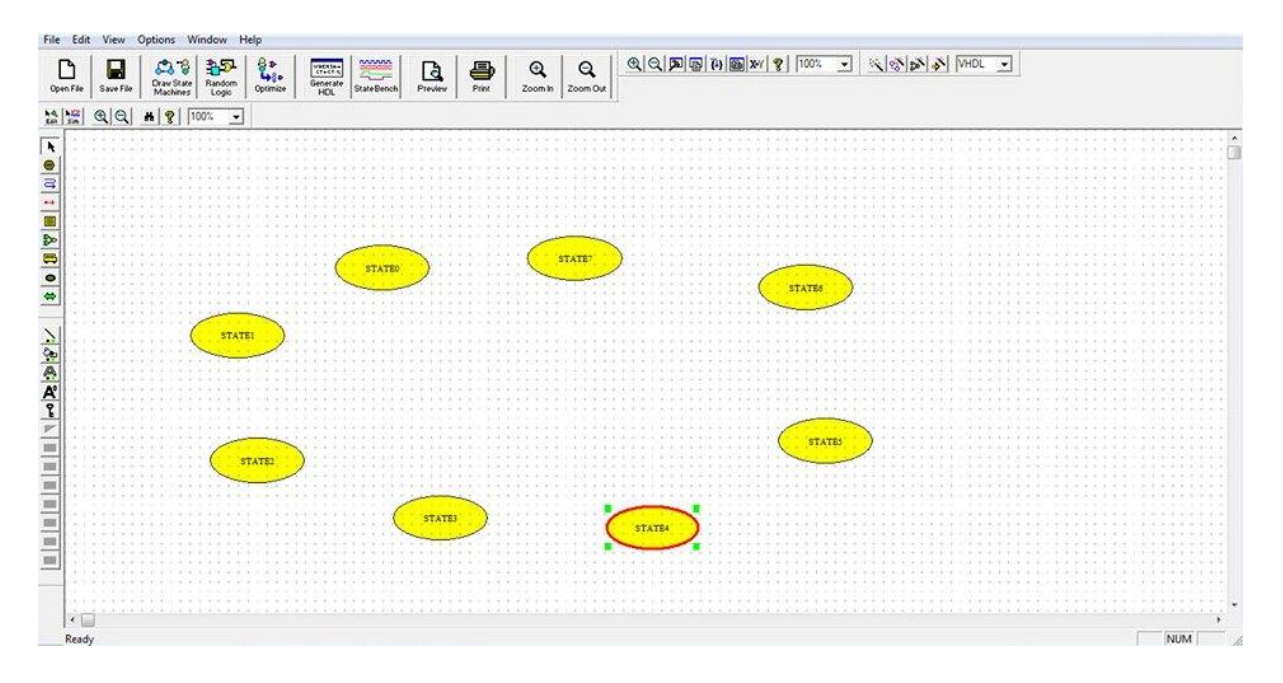

Se crea un "reset" en el estado 0 (con la cuarta herramienta de arriba abajo de la cinta de la izquierda) y también un bus de salida (con la séptima herramienta de arriba a abajo de la cinta de la izquierda) para que este atienda a los estados y cada una de sus salidas:

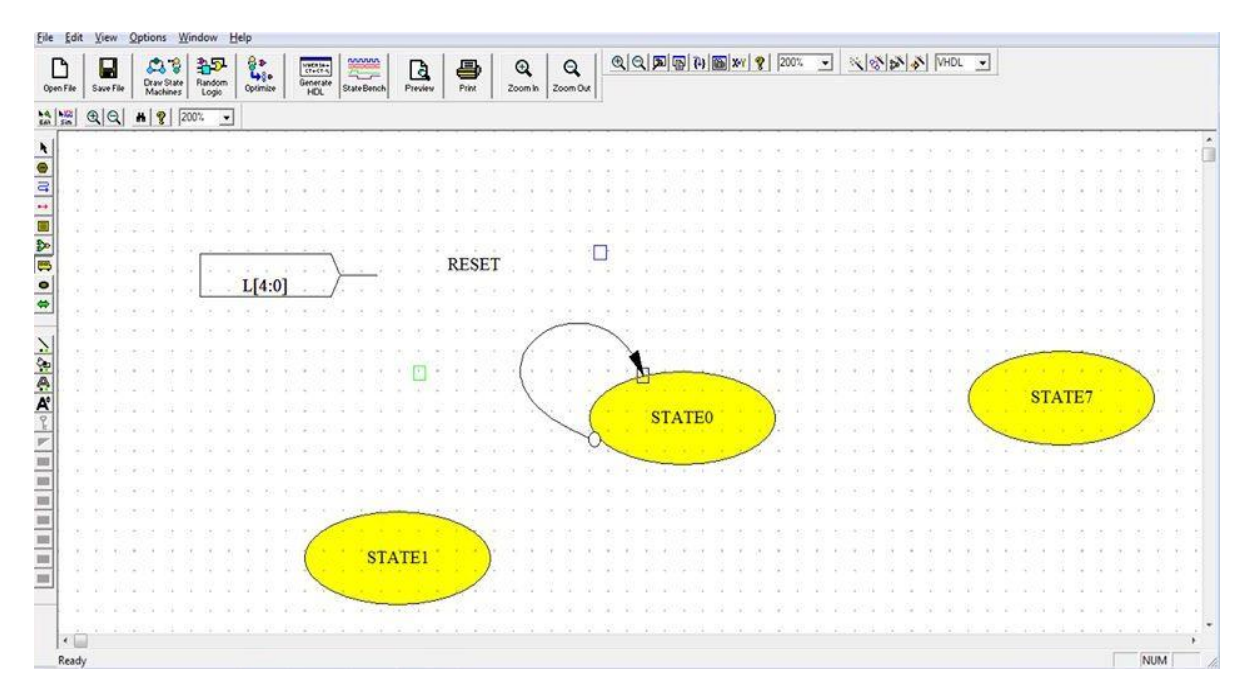

Dando doble clic a cada estado se accede a sus propiedades estas la modificaremos pero solo modificaremos el nombre de cada estado y la salida de cada uno de estos así como se verá en las imágenes siguientes.

Se unen todos los estados con la tercer herramienta de la cinta de la izquierda (flecha azul) respetando la dirección de ellos para crear una secuencia de cambios de estados:

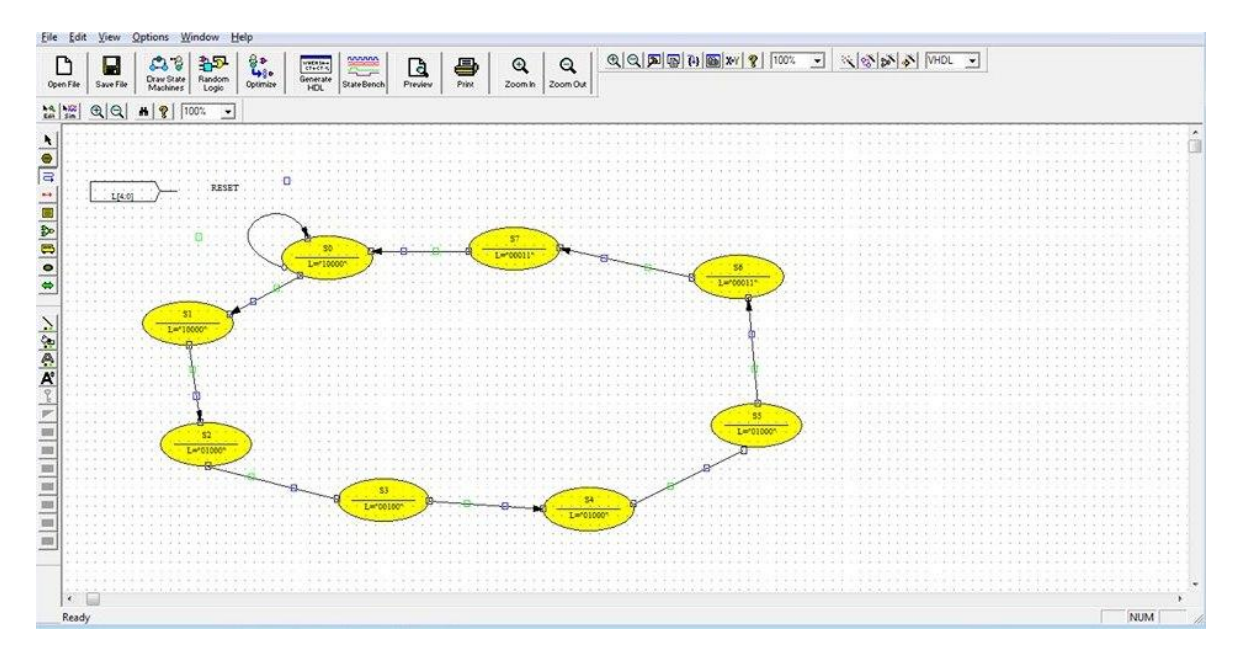

Dentro de Xilinx se tiene la opción de poder convertir el diagrama de estados a lenguaje VHDL, la cual se encuentra en el menú superior de iconos grandes de la ventana (quinto botón de izquierda a derecha) y al hacer clic se despliega la siguiente ventana:

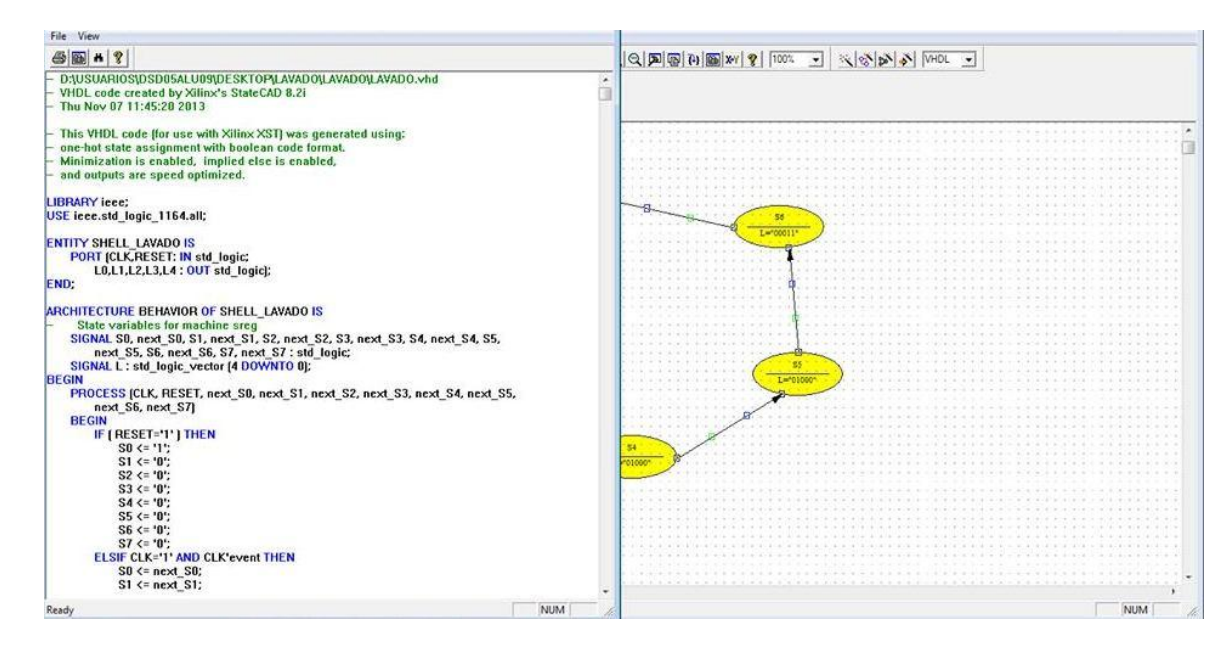

Se añaden fuentes existentes que es lo que se creó como "lavadora" (este es el archivo generado por Xilinx ISE) y "divisor" (esta se obtiene del divisor de frecuencias hecho en clase), se checa sintaxis y se crea el símbolo de ambas.

| File Edit View Project Source Process Window Help                                                                                                    |                                                                                                    |
|----------------------------------------------------------------------------------------------------|----------------------------------------------------------------------------------------------------|
|                                                                                                    |                                                                                                    |
| Sources Synthe Number LUTs •<br>Hearchy Resources Prese<br>Sources Sources Prese<br>Sources Sources •<br>Carlos Carlos •<br>Carlos •<br>Car |                                                                                                    |
| Processes ×                                                                                                    |                                                                                                    |
| Processes:<br>Add Existing Source<br>Create New Source<br>B S Design Utilities                                                                                                    | The following allows you to see the status of the source files being added to the<br>project, and allows you to specify the Design View association for sources which are<br>successfully added to the project.   |
| e ,                                                                                                    | Design Unit     Association       ULVIAOD SHAWOR     Synthesis/Imp - Smulation       ULVIADD EEHAVIOR     Synthesis/Imp - Smulation       SHELL_LAVADD EEHAVIOR     Synthesis/Imp - Smulation       OK     Cancel |
| Process "Creating StateCad Diagram" c                                                                                                    | mpleted successfully                                                                                                    |
| Started : "Launching StateCad to edit                                                                                                    | lavado.dia".                                                                                                    |
| 8                                                                                                    |                                                                                                    |
| Console CErrors A Warrings Tel Consol                                                                                                    | ,                                                                                                    |
|                                                                                                    | CAPS NUM SCRL                                                                                                    |

Se crea el esquemático llamado top (el nombre es indistinto), se insertan los símbolos, se definen las entradas y salidas.

| rces                                  | ×                   |                                         |            | • • • • • • • • • • • • • • • • • • • • |                                          |
|---------------------------------------|---------------------|-----------------------------------------|------------|-----------------------------------------|------------------------------------------|
| anties                                |                     |                                         |            |                                         |                                          |
| All Sumbols>                          |                     |                                         |            | * * * * * * * * * * * * * * * * * * * * |                                          |
| mbols (that begin with la)            |                     |                                         |            |                                         | 1.1.1.1.1.1.1.1.1.1.1.1.1.1.1.1.1.1.1.1. |
| VADO                                  |                     |                                         |            |                                         |                                          |
| nbol Name Filter                      |                     |                                         |            | ************************************    |                                          |
|                                       |                     |                                         | divi       | LAVADO                                  |                                          |
| entation                              | 1111111111111       |                                         |            | ·····                                   |                                          |
| state 0                               | •                   | reloj                                   | reloj divi | CLK L(4:0)                              | >                                        |
| Symbol Info                           |                     |                                         |            |                                         |                                          |
| Sources 👸 Snapshot 🏠 Libraries 🏖 Symb | iols                |                                         | reset      | REDEI                                   |                                          |
| -0524                                 | ×                   |                                         |            | • • • • • • • • • • • • • • • • • • • • |                                          |
| Select Options                        | A                   | • • • • • • • • • • • • • • • • • • • • |            |                                         | • • • • • • • • • • • • • • • • • • • •  |
| When you click on a branch            | 5                   |                                         |            |                                         |                                          |
| Select the entire branch              |                     |                                         |            |                                         |                                          |
| Select the line segment               |                     |                                         |            |                                         |                                          |
|                                       | 1111111111111       | •••••••                                 |            |                                         |                                          |
| When you move an object               | -                   |                                         |            |                                         |                                          |
| the found to an object                |                     |                                         |            |                                         |                                          |
| Processes \$12 Options                | ED LAVADO1 who      | Delayhet D too ach*                     |            |                                         |                                          |
|                                       | C CONTROL INTO      | Contraction (C) tobact                  |            |                                         |                                          |
| Process "Creating Schemati            | .c" completed succe | ssfully                                 |            |                                         |                                          |
| Started . "Launching Scher            | atic Editor to edi  | t top sob#                              |            |                                         |                                          |
| sources i manoning contra             | NULU BULLOS DO COS  | e septem r                              |            |                                         |                                          |
| Scarced : "Dautoning Schen            | Marie Farcot co ear | c cop.sen",                             |            |                                         |                                          |

Por último se implementa el archivo tipo esquemático llamado "top" y sus respectivas salidas en la tarjeta (datos de localización de leds y push botón de la tarjeta) para generar el archivo .bit para que sea programado en esta misma con la herramienta Adept que se debe encontrar instalada en nuestra PC.

## **Resultados:**

Al final de la implementación se obtiene el siguiente resultado en la tarjeta y se comprueba que nuestro diagrama de estados fue implementado con éxito. He aquí fotos del funcionamiento de la lavadora, viendo que si cambia de estado:

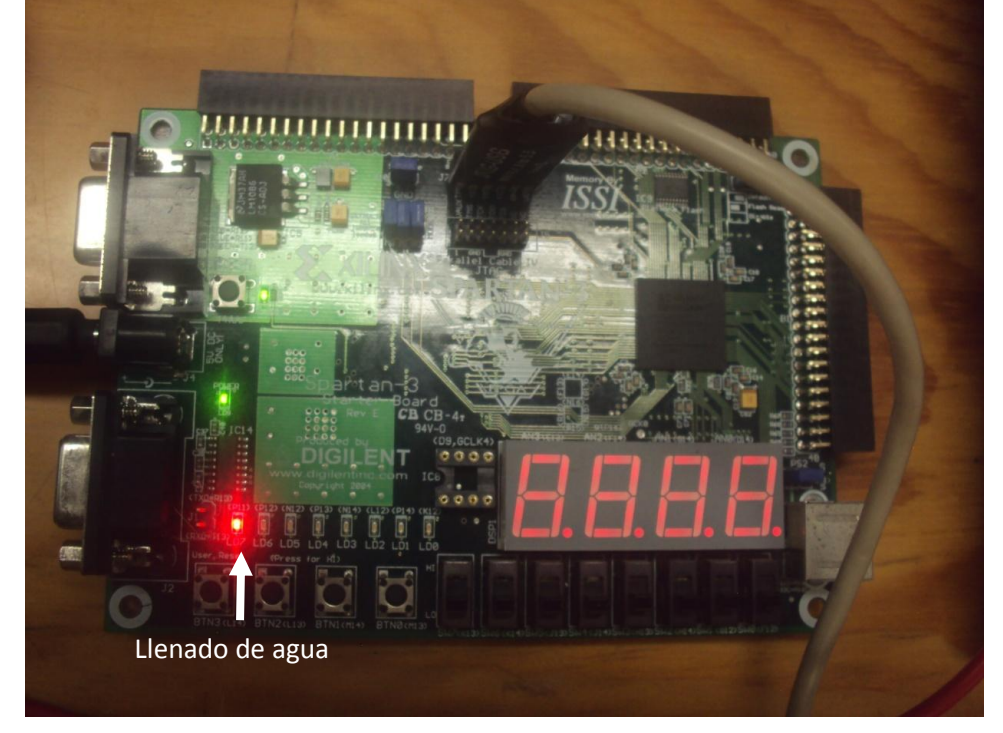

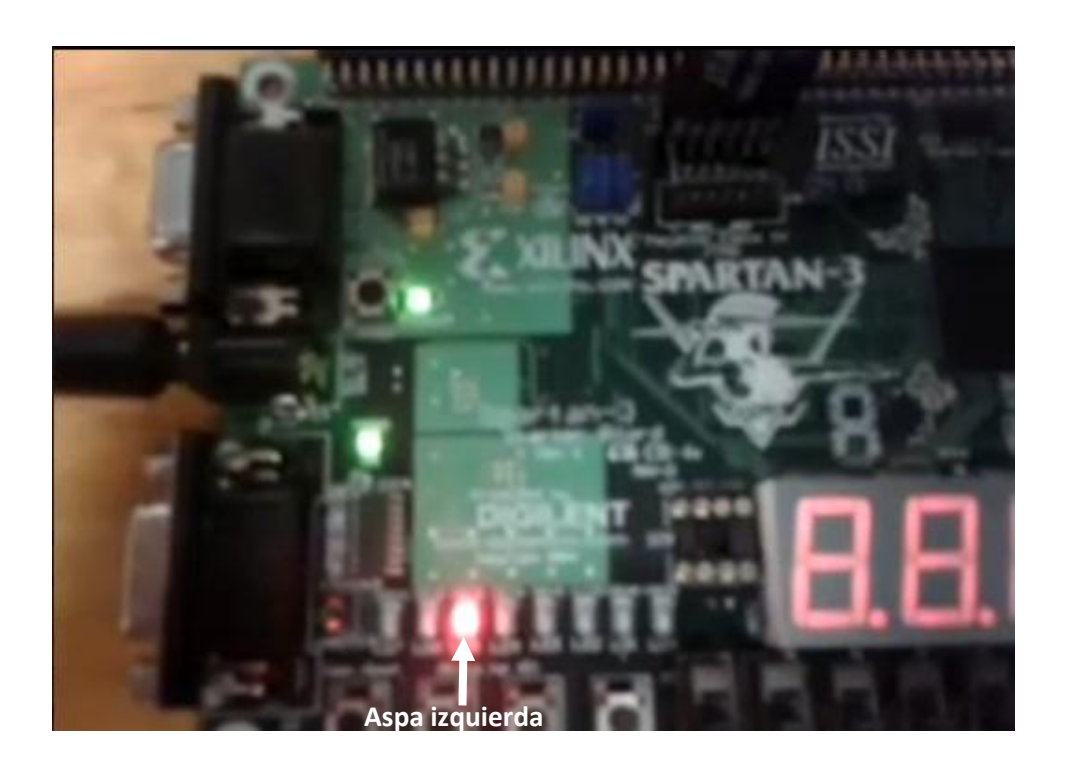

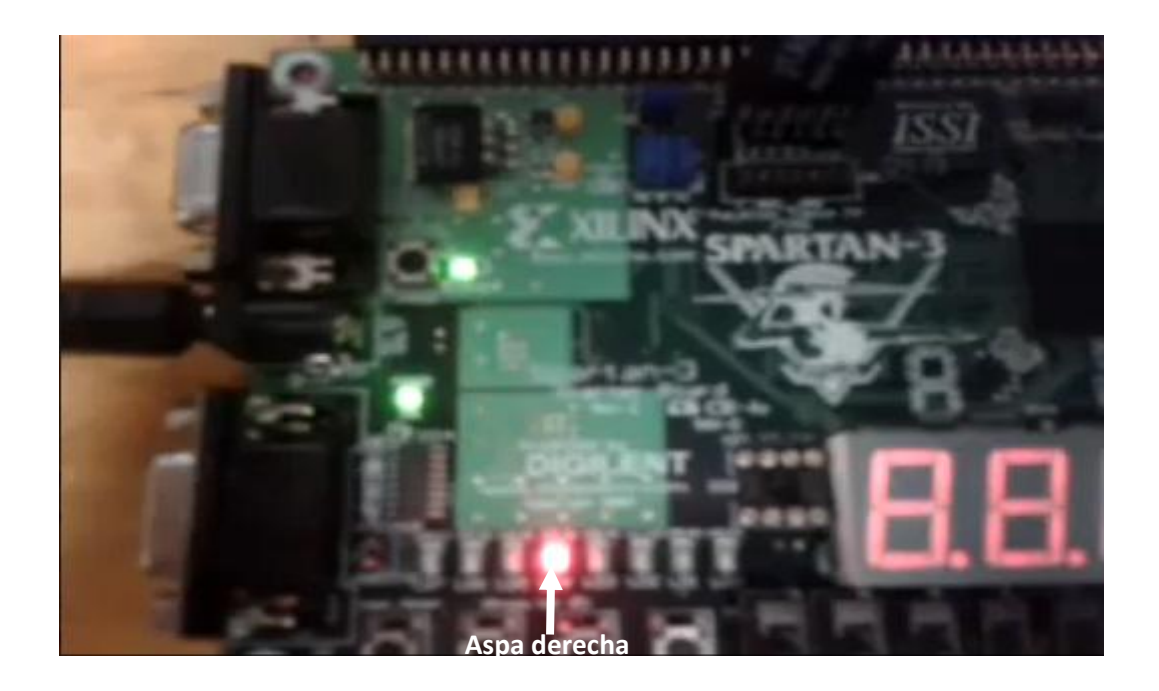

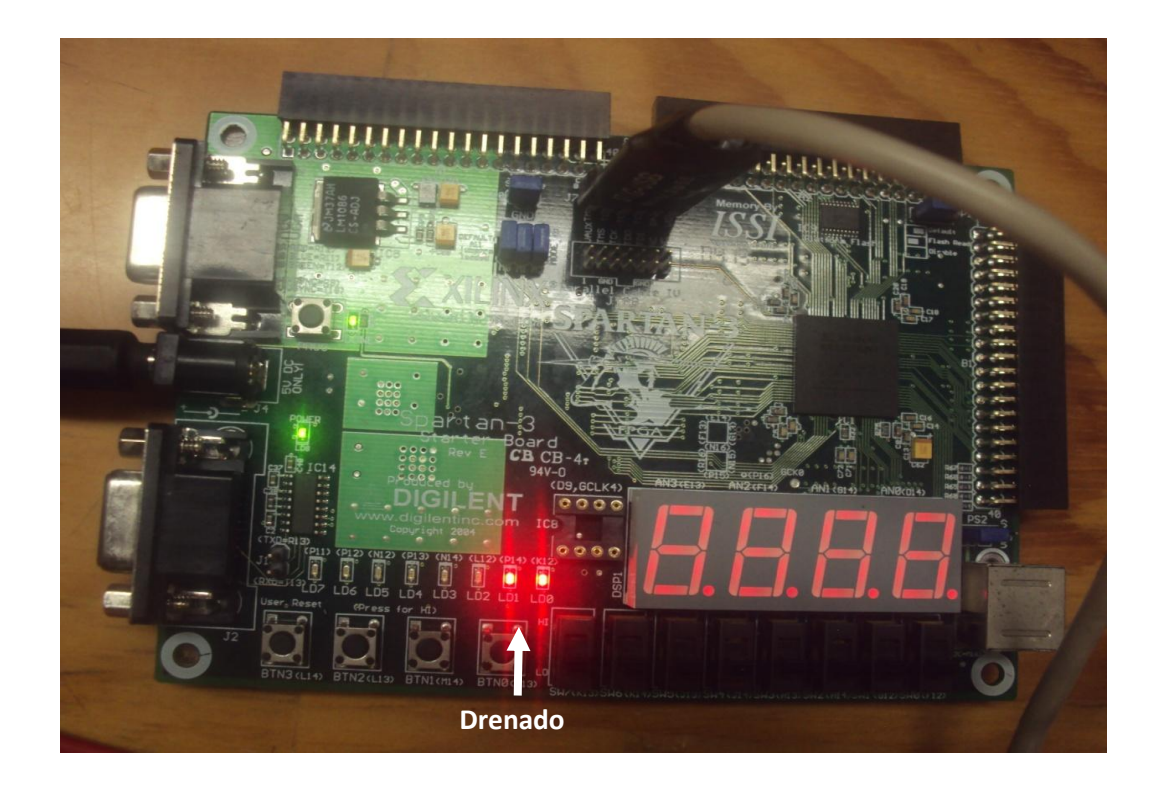

#### **Conclusiones:**

Esta práctica de verdad mostró la forma de manejar bien las herramientas de Xilinx ISE ya que esta herramienta nos ayuda si aún no dominamos bien algún lenguaje HDL, a pasar un diagrama de estados sencillo a código vhdl por lo tanto es de suma importancia para comprender y obtener una ventaja de esta herramienta de desarrollo de sistemas digitales. Se debe hacer notar que **el mismo diagrama de estados en lenguaje VHDL ocupa menos espacio en el FPGA** que le código que utiliza esta herramienta.

#### **Observaciones:**

Se modificó el código de divisor para esta práctica puesto que se colocó una velocidad menor a las veces anteriores a esta y por lo tanto se forzó a que cada estado durará más y también se comentó en este código la salida rápido puesto que esa salida no era de importancia ya que no utilizaríamos los displays.

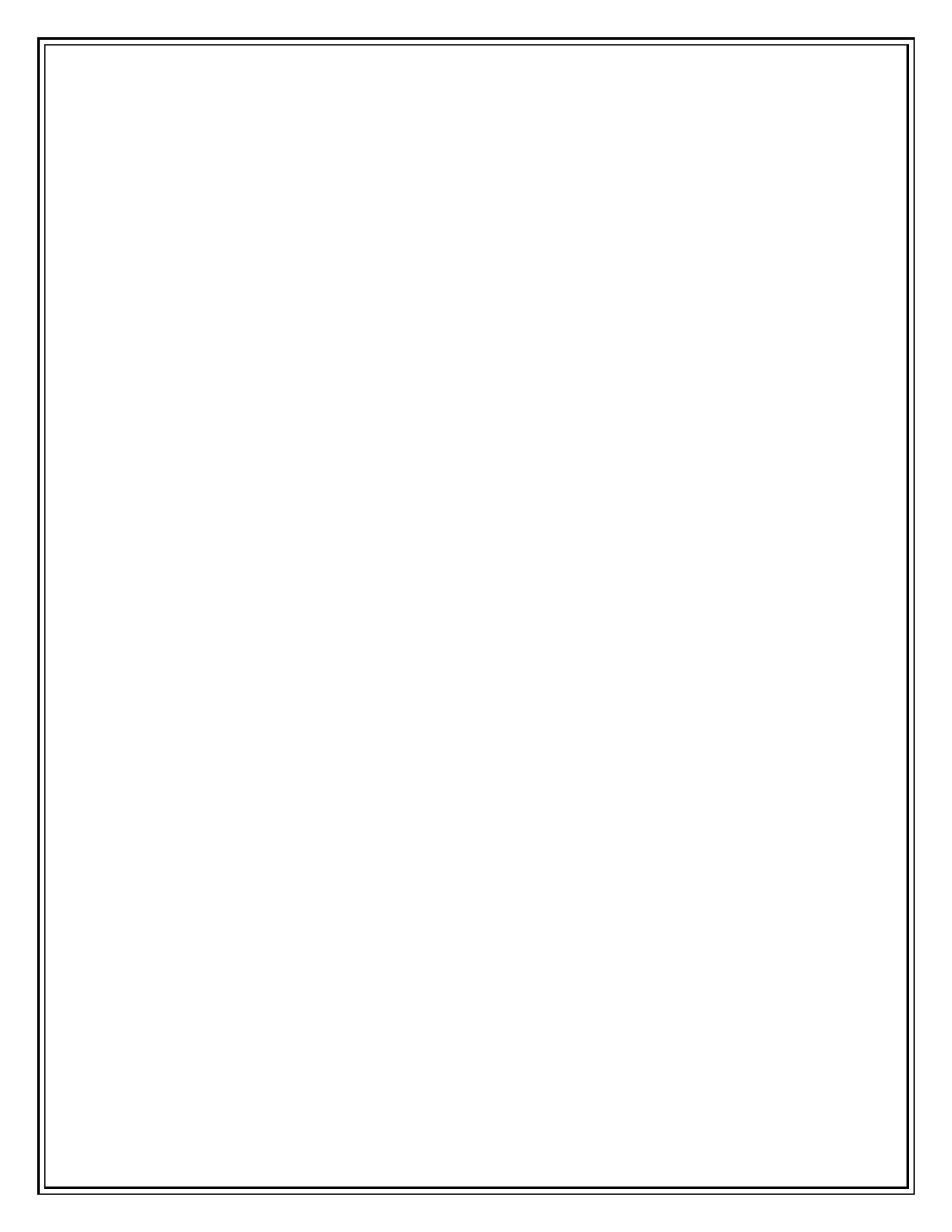